| 1. Go to<br>https://www.accountingaidresources.org/taxprep<br>arertools . Under "Federal/General Help,"<br>there will be an option 1st time homebuyers<br>credit                   | Federal/General Help         Pub. 4491 VITA/TCE Training Quide       IRS Pub. 4012- Volunteer Resource Guide         Pub. 4299 Privacy. Confidentiality, and Civil Rights       Federal 1040 Instructions         Pub. 4491X VITA/TCE Training Supplement       Pub. 17 Tax Guide         ACA Exemptions Related To Income       Ins Time Homebuyers Look-Up         E-Ring Procedures       Step-by-Step       SSA/SSI Chart         Tablet Login Instructions       Site Manual       Common Technical Issues and Solutions         Instruction for Deferral of Self Employment Tax       Election Worker Income         Medicaid Waiver Payments       Guidance for Earned Income Look-Back Provision                                                         |
|----------------------------------------------------------------------------------------------------|----------------------------------------------------------------------------------------------------|
| 2. The link will redirect you to the IRS'<br>"First-Time Homebuyer Credit Account Look-up"<br>page. In part 3 there will be a link.                                                | <ul> <li>3. Check Your Account</li> <li>Go to our <u>First-Time Homebuyer Credit Account Look-up</u> to receive: <ul> <li>Balance of your First-Time Homebuyer Credit.</li> <li>Amount you paid back to date.</li> <li>Total amount of the credit you received.</li> <li>Annual installment repayment amount.</li> </ul> </li> </ul>                                                                                                    |
| 3. You will need to enter the client's social security number, date of birth, the address used in their most recent return (make sure to include street suffix), and the zip code. | First Time Homebuyer Credit Account Look-Up   Be our Pracy Notice regarding our request for your personal information.   It fields are required.   Information   Information <tr< td=""></tr<> |
| 4. You will need the year the home is purchased,<br>original credit amount, and annual re-payment<br>amount.                                                                       | First Time Homebuyer Credit Account Look-Up         The following information is for the purchase of your home in 2008       SSNITIN: 8944         If you are Married Fling Jointly, your spouse will need to request their portion of the First Time Homebuyer Credit.       Original credit amount: *         Original credit amount: *       \$7,500         Annual re-payment amount: *       \$500         Total amount paid: *       \$500         Cled More Information       \$7,000         Cled More Information         Form 5405 and Instructions, First-Time Homebuyer Credit and Repayment of the Credit.         Publication 523, Selling Your Home.       Publication 544, Sales and Other Dispositions of Assets.                               |

5. To enter the information on Taxslayer, go to "other taxes" on the sidebar, "repayment of First-Time Homebuyer Credit."

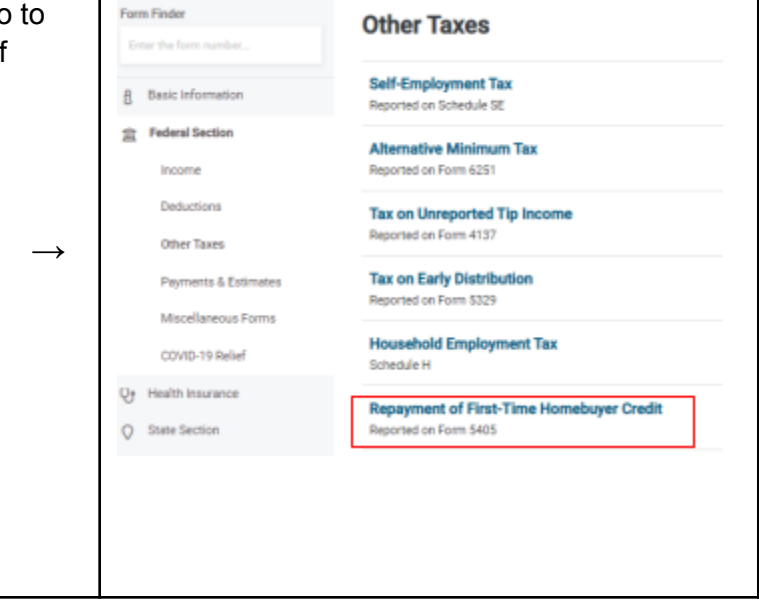

|                                            | Form 5405 - First-Time Homebuyer Credit and Repayment                                                                                                    |
|--------------------------------------------|----------------------------------------------------------------------------------------------------|
|                                            | Married Filing Joint customers are required to file two separate 5405 forms with individual repayment amounts.                                                        |
|                                            | Form belongs to<br>Taxpayer                                                                                                    |
|                                            | Did the home stop being your primary residence during the current year? *                                                                                             |
|                                            | No.                                                                                                    |
|                                            | Repayment of Credit                                                                                                    |
| Make sure to check this box. $\rightarrow$ | Check here if you purchased your home in 2008.                                                                                                    |
| The following entries two come             | Prease enter the full clean amount you claimed on Porm 3403 for 2006. (This amount would have been 10% of the putchase price up to entref 37,300 of 36,000) *  \$7500 |
| from the IRS' First Time $\Rightarrow$     | Enter the full amount repaid with your prior year tax returns                                                                                                    |
| Homebuyer's credit look-up page.           | \$                                                                                                    |
| Taxslaver automatically                    | Enter the full home repayment amount for this year *<br>Must be at least \$ <b>500</b> (1/15 of original credit amount, or, the total remaining amount due)           |
| calculates the amount that $\rightarrow$   | \$                                                                                                    |
| should be used in red.                     | * <u>Click here</u> to visit the IRS First Time Homebuyer credit account look-up tool.                                                                                |
|                                            | CANCEL CONTINUE                                                                                                    |
|                                            |                                                                                                    |